# **Configure Secure Access to Use REST API with Python**

# Contents

| <u>Introduction</u>  |  |
|----------------------|--|
| <u>Prerequisites</u> |  |
| Requirements         |  |
| Components Used      |  |
| Configure            |  |
| Create an API Key    |  |
| Python Code          |  |
| Script 1:            |  |
| Script 2:            |  |
| <u>Troubleshoot</u>  |  |
| Related Information  |  |

### Introduction

This document describes the steps to configure API access and use it to fetch resources information from the Secure Access.

# Prerequisites

Cisco recommends that you have knowledge of these topics:

- 1. Python 3.x
- 2. REST API
- 3. Cisco Secure Access

### Requirements

These requirements must be fulfilled before proceeding further:

- Cisco Secure Access user account with the Full Adminuser role.
- Cisco Security Cloud Single Sign On (SCSO) account to sign in to Secure Access.

### **Components Used**

The information in this document is based on these software and hardware versions:

- Secure Access Dashboard
- Python

The information in this document was created from the devices in a specific lab environment. All of the devices used in this document started with a cleared (default) configuration. If your network is live, ensure that you understand the potential impact of any command.

# Configure

The Secure Access API provides a standard REST interface and supports the OAuth 2.0 Client Credentials Flow. To get started, sign in to Secure Access and create your Secure Access API keys. Then, use your API credentials to generate an API access token.

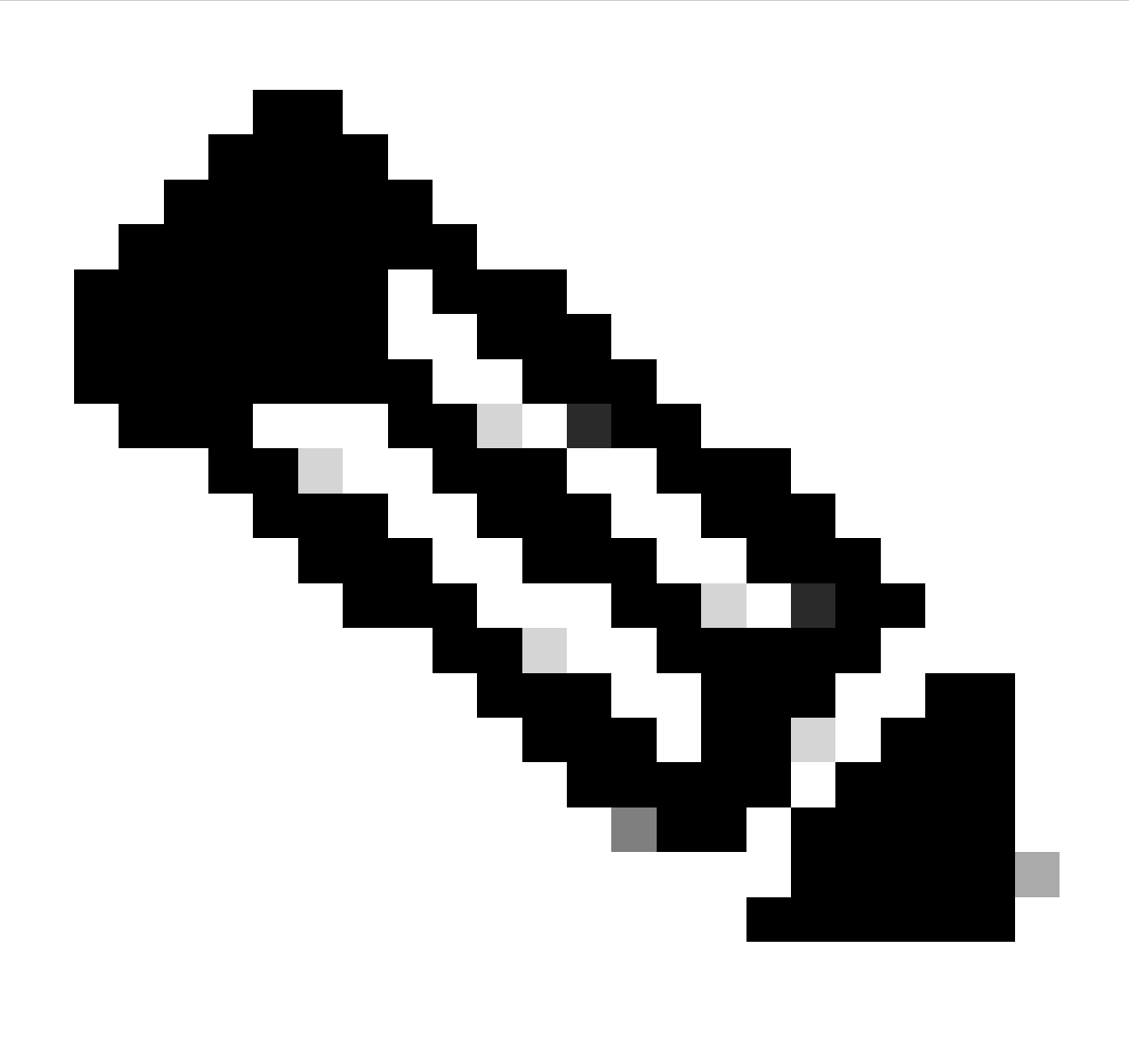

**Note**: API keys, passwords, secrets, and tokens allow access to your private data. You must never share your credentials with another user or organization.

Configure the API key from the Secure Access Dashboard before executing the scripts mentioned in this article.

### **Create an API Key**

Create an API key and secret with these steps. Sign in to Secure Access with the URL: Secure Access

- 1. From the left sidebar, select the option Admin.
- 2. Under Admin select the option API Keys:

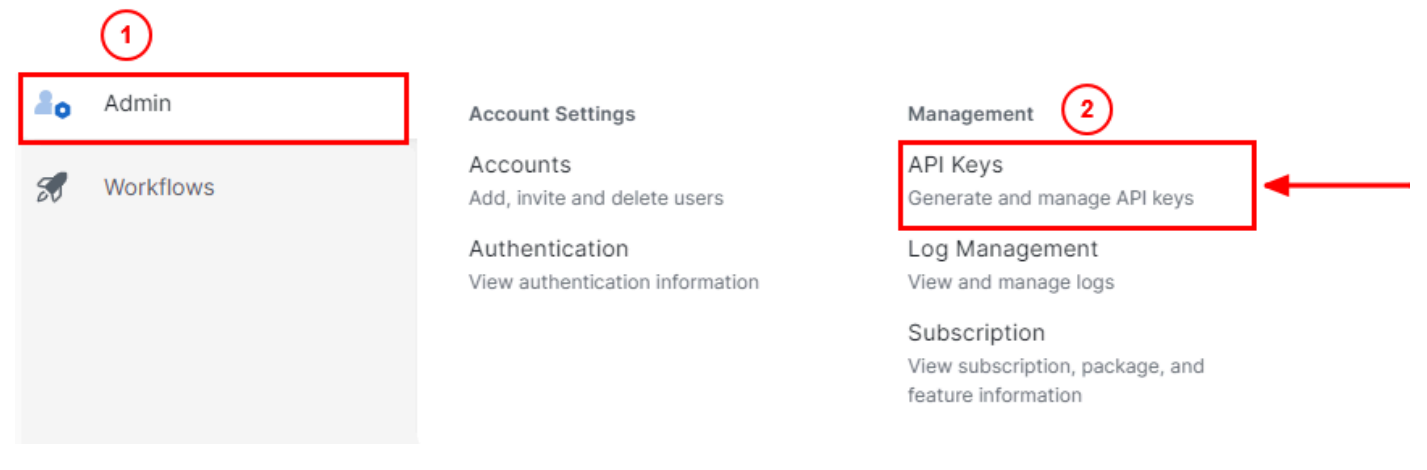

Secure Access Dashboard Admin - API Keys

#### 3. On the top right corner, click on the + button to Add a new API Key:

| API Keys                   |                                         |      |                                       |                                                                        | •   | ) |
|----------------------------|-----------------------------------------|------|---------------------------------------|------------------------------------------------------------------------|-----|---|
| Secure Access's API keys a | are used to authenticate your Secure Ac | cess | API requests. You can create multiple | keys and manage each key's access controls to meet specific use cases. | Add |   |
|                            | API Keys<br><b>2</b><br>1 🛦             |      | KeyAdmin Keys<br><b>1</b>             |                                                                        |     |   |
|                            | Q. Search by API Name, Key or Creator   |      | ]                                     |                                                                        |     |   |

Secure Access - Add API Key

4. Provide the **API Key Name**, **Description**(Optional), and select the Key scope and Expiry date as per your requirement. Once done, click on the button **Create**:

Add New API Key

To add this unique API key to Secure Access, select its scope–what it can do–and set an expiry date. The key and secret created here are unique. Deleting, refreshing or modifying this API key may break or interrupt integrations that use this key.

| API Key Name                                                         |                   | Description (Optional) |                   |
|----------------------------------------------------------------------|-------------------|------------------------|-------------------|
| Name must not be empty                                               |                   |                        |                   |
| Key Scope<br>Select the appropriate access scopes to define what thi | s API key can do. | 1 selected             | Remo              |
| Admin                                                                | 4 >               | Deployments            | Read / Write 🗸 16 |
| Auth                                                                 | 1 >               |                        |                   |
| C Deployments                                                        | 16 >              |                        |                   |
| Investigate                                                          | 2 >               |                        |                   |
| Policies                                                             | 4 >               |                        |                   |
| Expiry Date                                                          |                   |                        |                   |
| Never expire                                                         |                   |                        |                   |
| O Expire on May 12 2024                                              |                   |                        | 1                 |
|                                                                      |                   |                        |                   |
|                                                                      |                   |                        | •                 |

Secure Access - API Key Details

### 5. Copy the API Keyand the Key Secret and then click on ACCEPT AND CLOSE:

| Click Refresh to generate a new key and secret.    |                                             |            | 1          | 1                |  |
|----------------------------------------------------|---------------------------------------------|------------|------------|------------------|--|
| API Key<br>766770f2378                             | 2                                           | Key Secret | <b>]</b> ₽ |                  |  |
| Copy the Key Secret. For security reasons, it is a | mly displayed once. If lost, it cannot be r | retrieved. |            | ACCEPT AND CLOSE |  |

Secure Access - API Key and Secret

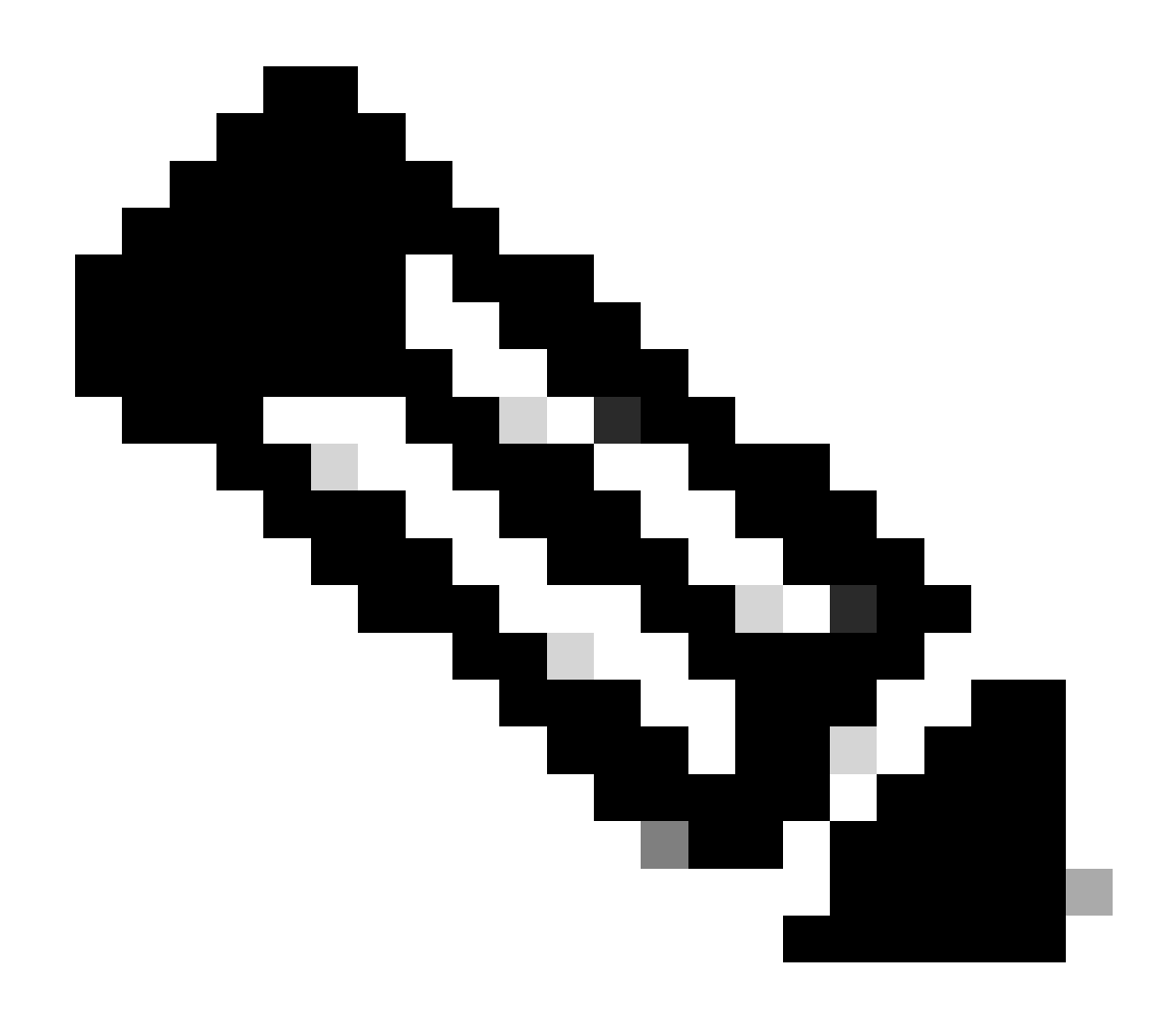

**Note**: There is only one opportunity to copy your API secret. Secure Access does not save your API secret and you cannot retrieve it after its initial creation.

### **Python Code**

There are multiple ways to write this code considering that the generated token is valid for 3600 seconds (1 Hour). You can either create 2 separate scripts in which the first script can be used to generate the Bearer Token and then a second script in which that Bearer Token can be used to make the API call (fetch/update or delete) to the resource you are interested in, or write a single script to take both the actions while making sure that if a bearer token is already generated, a condition is kept in the code that a new bearer token is not generated every time the script is executed.

In order to make it working in python, please make sure to install these libraries:

pip install oauthlib
pip install requests\_oauthlib

#### Script 1:

Make sure to mention the correct client\_idand client\_secretin this script:

```
import requests
from oauthlib.oauth2 import BackendApplicationClient
from oauthlib.oauth2 import TokenExpiredError
from requests_oauthlib import OAuth2Session
from requests.auth import HTTPBasicAuth
token_url = 'https://api.sse.cisco.com/auth/v2/token'
class SecureAccessAPI:
   def __init__(self, url, ident, secret):
       self.url = url
       self.ident = ident
       self.secret = secret
       self.token = None
   def GetToken(self):
       auth = HTTPBasicAuth(self.ident, self.secret)
       client = BackendApplicationClient(client_id=self.ident)
       oauth = OAuth2Session(client=client)
       self.token = oauth.fetch_token(token_url=self.url, auth=auth)
       return self.token
# Get token
api = SecureAccessAPI(token_url, client_id, client_secret)
print("Token: " + str(api.GetToken()))
```

Output:

The output from this script must look something like this:

Token: {'token\_type': 'bearer', 'access\_token': 'eyJhbGciOiJSUzI1NiIsImtpZCI6IjcyNmI5MGUzLWxxxxxxxxx

The access\_token is very long with thousands of characters and, therefore, to keep the output readable, it has been shortened just for this example.

#### Script 2:

The access\_token from Script 1 can then be used in this script to make API calls. As an example, use Script 2 to

fetch the information about the Network Tunnel Groups using the resource /deployments/v2/networktunnelgroups:

#### Output:

The output from this script must look something like this:

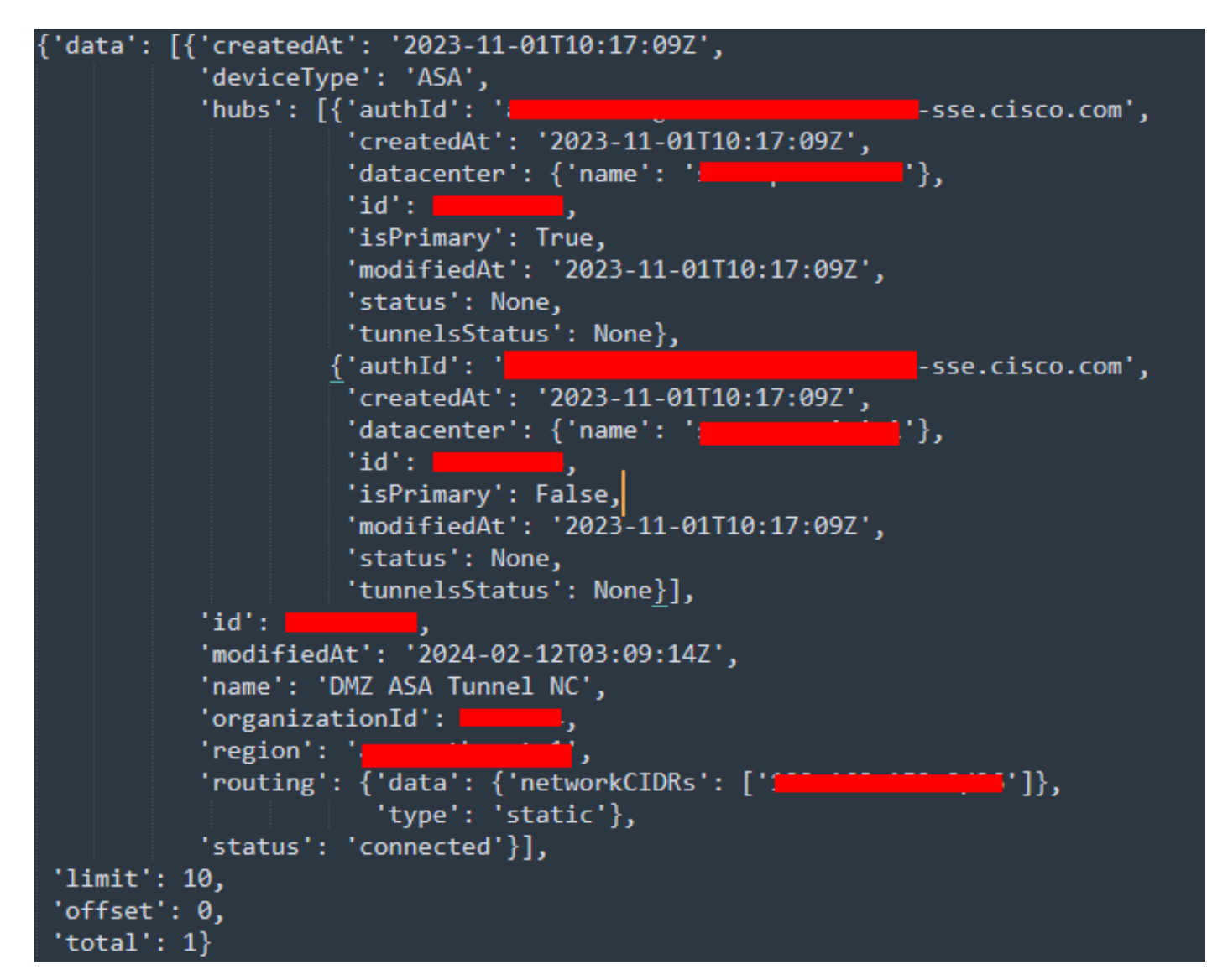

Python output - Network Tunnel Groups

You can also fetch information about Policies, Roaming Computers, Reports, and so on, with the <u>Secure</u> <u>Access Developers User Guide</u>.

# Troubleshoot

The Secure Access API endpoints use HTTP response codes to indicate success or failure of an API request. In general, codes in the 2xx range indicate success, codes in the 4xx range indicate an error that resulted from the provided information, and codes in the 5xx range indicate server errors. The approach to resolve the issue would depend on the response code that is received:

| 200 | ок                   | Success. Everything worked as expected.                                                                                                    |
|-----|----------------------|----------------------------------------------------------------------------------------------------|
| 201 | Created              | New resource created.                                                                                                    |
| 202 | Accepted             | Success. Action is queued.                                                                                                    |
| 204 | No Content           | Success. Response with no message body.                                                                                                    |
| 400 | Bad Request          | Likely missing a required parameter or malformed JSON. The syntax of your query may need to be revised.<br>Check for any spaces preceding, trailing, or in the domain name of the domain you are trying to query. |
| 401 | Unauthorized         | The authorization header is missing or the key and secret pair is invalid. Ensure your API token is valid.                                                                                                    |
| 403 | Forbidden            | The client is unauthorized to access the content.                                                                                                    |
| 404 | Not Found            | The requested resource doesn't exist. Check the syntax of your query or ensure the IP and domain are valid.                                                                                                    |
| 409 | Conflict             | The client requests that the server create the resource, but the resource already exists in the collection.                                                                                                    |
| 429 | Exceeded Limit       | Too many requests received in a given amount of time. You may have exceeded the rate limits for your organization or package.                                                                                     |
| 413 | Content Too<br>Large | The request payload is larger than the limits defined by the server.                                                                                                    |

REST API - Response codes 1

| 500 | Internal Server<br>Error | Something wrong with the server.      |
|-----|--------------------------|---------------------------------------|
| 503 | Service<br>Unavailable   | Server is unable to complete request. |

REST API - Response codes 2

# **Related Information**

- Cisco Secure Access User Guide
- <u>Cisco Technical Support and Downloads</u>

- Add Secure Access API Keys
  Developers User Guide